## **Trimble 4000SSI External Event Marks**

## Purpose:

External event marks allow the user to place a time marker in the current Trimble 4000SSI data file being logged.

## How to create a Trimble 4000SSI event mark:

While the receiver is logging a static or kinematic survey, press

[LOG DATA] [INPUT/CNGS] [USER INPUT] [MARK EVENT NOW!]

The screen will display the current event number which starts at 1.

## How to extract the Trimble 4000SSI event marks from a survey file:

- download the Trimble 4000SSI data file (a .DAT file) using a utility like Trimble Data Transfer (<u>http://www.trimble.com/datatransfer.shtml</u>), or GPLOAD (<u>http://www.trimble.com/support\_trl.asp?Nav=Collection-3613</u>)
- 2) Convert the .DAT file to a RINEX obs file using TEQC (<u>http://facility.unavco.org/software/teqc/teqc.html</u>) Note to Microsoft Windows users: None of the teqc.exe executables available are MS Windows GUIs; they are all command line programs. Clicking on teqc.exe will only result in a window popping up for a fraction of a second. You must use a DOS emulation window and run teqc.exe on the command line. For example, on MS 2000 and XP, click on Start and then Run, and in the Run window type cmd and click on OK to bring up a DOS emulation window.

Open a DOS command window, cd to the directory containing your Trimble 4000SSI .DAT file, type **TEQC -tr d** dat\_file > rinex\_obs\_file

for example

cd \gps\data teqc -tr d 63321100.dat > 63321100.07o

If the TEQC program isn't found, make sure the file TEQC.EXE is in a directory in the default search path (c:\WINDOWS\system32).

The external event marks appear as RINEX COMMENT entries in the file. Here is an excerpt from the above example file 63321100.07o showing a manual event mark occurring at April 20, 2007 16:04:37.000 GMT.

| 07 | 4    | 20   | 16           | 4   | 36. | 00  | 000 | 000              | 0   | 7   | 'G | 2G  | 6G   | 7G1  | LOG  | 24G2 | 6G | 29  |     |     |     |
|----|------|------|--------------|-----|-----|-----|-----|------------------|-----|-----|----|-----|------|------|------|------|----|-----|-----|-----|-----|
|    | 1373 | 3559 | 9.37         | 545 |     | 10' | 747 | 793.             | 460 | )45 | ,  | 234 | 1320 | 593. | 64   | 84   | 2  | 343 | 269 | 6.4 | 144 |
|    | Ę    | 5776 | 5.46         | 94  |     |     |     |                  |     |     |    |     |      |      |      |      |    |     |     |     |     |
|    | 1278 | 3876 | 5.72         | 147 |     | 9   | 965 | 527.             | 537 | 746 | ,  | 209 | 9758 | 304. | .26  | 64   | 2  | 097 | 580 | 7.8 | 054 |
|    | 8    | 3474 | <b>1.</b> 32 | 84  |     |     |     |                  |     |     |    |     |      |      |      |      |    |     |     |     |     |
|    | 1245 | 5075 | 5.46         | 447 |     | 9'  | 701 | 188.             | 496 | 546 | ,  | 213 | 3395 | 557. | . 32 | 84   | 2  | 133 | 956 | 1.2 | 194 |
|    | 9    | 9440 | ).81         | 34  |     |     |     |                  |     |     |    |     |      |      |      |      |    |     |     |     |     |
|    | 1355 | 5803 | 3.92         | 247 |     | 10  | 564 | <del>1</del> 70. | 448 | 346 | ,  | 215 | 5823 | 364. | . 23 | 44   | 2  | 158 | 236 | 8.5 | 004 |
|    | e    | 5281 | L.98         | 44  |     |     |     |                  |     |     |    |     |      |      |      |      |    |     |     |     |     |

| 968067.16146   | 20931368.4454                                                                                                    | 20931372.6884                                                                                                    |
|----------------|----------------------------------------------------------------------------------------------------|----------------------------------------------------------------------------------------------------|
|                |                                                                                                    |                                                                                                    |
| 910189.56246   | 21721507.1724                                                                                                    | 21721510.5474                                                                                                    |
|                |                                                                                                    |                                                                                                    |
| 949114.93946   | 21428755.1094                                                                                                    | 21428758.2154                                                                                                    |
|                |                                                                                                    |                                                                                                    |
| 7.0000000 4 1  |                                                                                                    |                                                                                                    |
|                |                                                                                                    | COMMENT                                                                                                    |
| 7.0000000 0 7G | 2G 6G 7G10G24G2                                                                                                    | 6G29                                                                                                    |
| 1070292.28245  | 23431594.5474                                                                                                    | 23431597.3014                                                                                                    |
|                |                                                                                                    |                                                                                                    |
| 989924.27646   | 20974191.8914                                                                                                    | 20974195.4654                                                                                                    |
|                |                                                                                                    |                                                                                                    |
| 962832.12246   | 21337760.5864                                                                                                    | 21337764.6294                                                                                                    |
|                |                                                                                                    |                                                                                                    |
| 1051575.39846  | 21581168.9774                                                                                                    | 21581173.3244                                                                                                    |
|                |                                                                                                    |                                                                                                    |
| 960646.07946   | 20929556.1954                                                                                                    | 20929560.4964                                                                                                    |
|                |                                                                                                    |                                                                                                    |
| 901118.19646   | 21719292.0554                                                                                                    | 21719295.4774                                                                                                    |
|                |                                                                                                    |                                                                                                    |
| 941157.18846   | 21426811.5944                                                                                                    | 21426814.7234                                                                                                    |
|                |                                                                                                    |                                                                                                    |
|                | 968067.16146<br>910189.56246<br>949114.93946<br>7.0000000 4 1<br>7.0000000 0 7G<br>1070292.28245<br>989924.27646<br>962832.12246<br>1051575.39846<br>960646.07946<br>901118.19646<br>941157.18846 | 968067.16146 20931368.4454<br>910189.56246 21721507.1724<br>949114.93946 21428755.1094<br>7.0000000 4 1<br>7.0000000 0 7G 2G 6G 7G10G24G2<br>1070292.28245 23431594.5474<br>989924.27646 20974191.8914<br>962832.12246 21337760.5864<br>1051575.39846 21581168.9774<br>960646.07946 20929556.1954<br>901118.19646 21719292.0554<br>941157.18846 21426811.5944 |

COMMENT fields are also used for other purposes such as antenna height changes, and manual field note entries